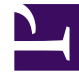

# **GENESYS**<sup>®</sup>

This PDF is generated from authoritative online content, and is provided for convenience only. This PDF cannot be used for legal purposes. For authoritative understanding of what is and is not supported, always use the online content. To copy code samples, always use the online content.

## Contact Center Advisor and Workforce Advisor Help

**Metric Graphing** 

## Metric Graphing

You can launch the **Metric Graphing** window from the dashboard in both Contact Center Advisor (CCAdv) and Workforce Advisor (WA). Use the **Metric Graphing** window to monitor graphs for trends and to determine the effectiveness of actions taken to resolve specific situations.

Metrics must first be enabled for graphing in the Administration module. Only metrics and business objects to which you have access are displayed on the dashboard (see Role-Based Access and Permissions). An administrator configures settings that determine which combinations of metrics and time profile values can be stored and then graphed.

#### Important

If you set values for more than one time profile group for a metric, each counts as a separate metric for graphing. For example, if you set AHT to 10 minutes for the **Short** time profile group and AHT to 90 minutes for the **Long** time profile group, they appear as two metrics on the graph.

### Launching the Metric Graphing window

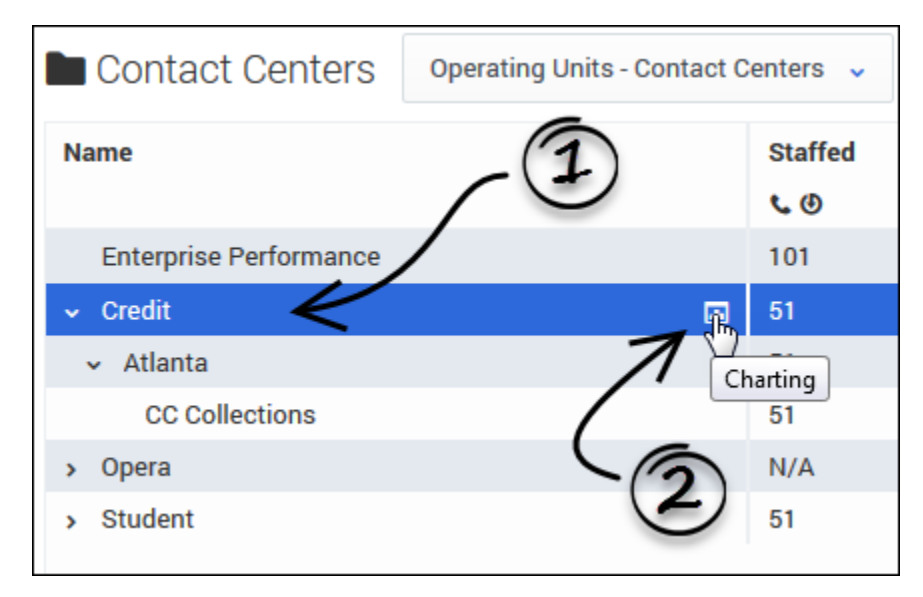

To launch the **Metric Graphing** window:

1. Select a row in one of the following panes:

- Contact Centers pane (CCAdv or WA)
- **Applications** pane (CCAdv)

#### • Contact Groups pane (WA)

The charting button displays in the selected row if an administrator has enabled metrics for that object and granted you permission to view the metrics associated with the object.

2. If you see the charting button (III) in the selected row, click it to launch the **Metric Graphing** window.

#### Important

This feature is not available for agent groups.

See also:

- Metric Graphing Window Overview
- Reading the Graph
- Graphing Metrics and Time Profiles
- Using the Time Range Slider to Select Data to Display in the Metric Graphing Window